## Инструкция обучающемуся по авторизации на цифровой образовательной платформе «Школа новых возможностей», «Технорост» (в системе Moodle https://www.online86.ru)

## 1 Авторизация пользователя в системе Moodle (вход)

Цифровая платформа «Школа новых возможностей» реализована на базе системы управления обучением Moodle. Для входа в данную систему откройте браузер и наберите в адресной строке https://online86.ru.

Логин – адрес вашей электронной почты (вы передавали его классному руководителю).

При первом входе временный пароль у всех пользователей одинаковый – 123456.

Введите в форму «Авторизация пользователя» свои логин и пароль (рисунок 1) и нажмите кнопку «Вход».

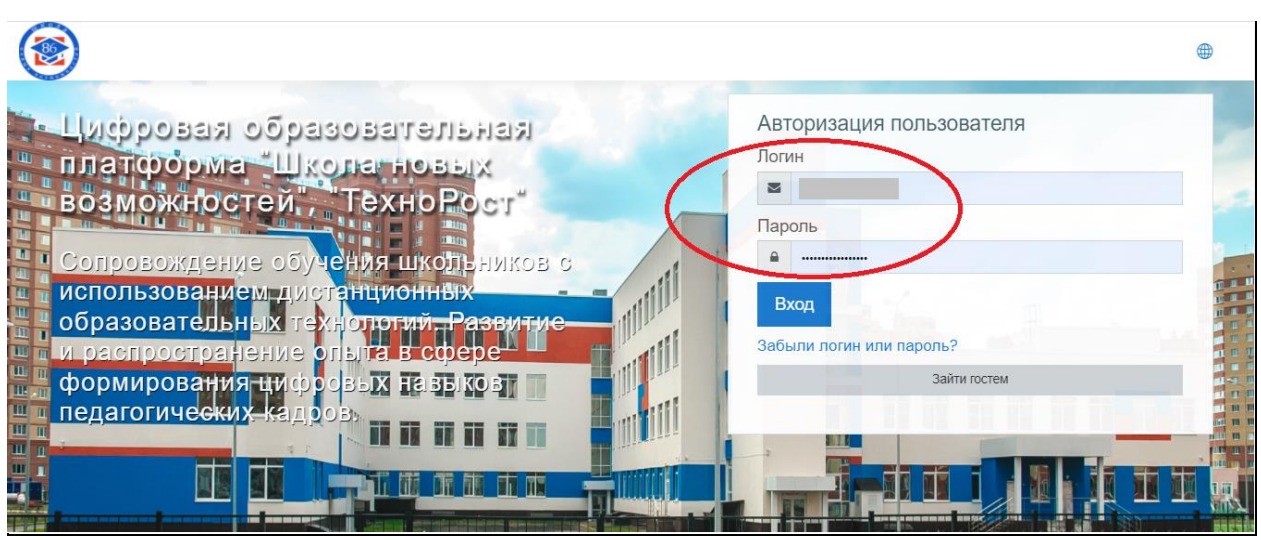

Рисунок 1 – Авторизация пользователя на главной странице цифровой образовательной платформы

После входа в систему появиться окно, в котором необходимо изменить **временный** пароль на **постоянный** (рисунок 2). Поэтому вам необходимо придумать новый пароль. Пароль должен содержать не менее 6 символов, цифр – не менее 1. Сохраните или запишите себе новый пароль!

| Изменить пароль        |   |                                                                  |  |
|------------------------|---|------------------------------------------------------------------|--|
| Логин                  |   |                                                                  |  |
|                        |   | Пароль должен содержать символов - не менее 6, цифр - не менее 1 |  |
| Текущий паропь         | 0 |                                                                  |  |
| Новый пароль           | 0 |                                                                  |  |
| Новый пароль (еще раз) | 0 |                                                                  |  |

Обязательные для заполнения поля в этой форме помечены 🕕 .

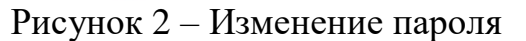

Если вы все правильно сделали, то в правой верхней части страницы будут отображаться ваши Ф.И.О. На этом процедура авторизации в системе Moodle завершена.

## 2 Выход из системы Moodle

Чтобы выйти из системы, необходимо навести курсор на значок, расположенный в правом верхнем углу главной страницы (рисунок 3). Пункт «Выход» позволяет выполнить безопасный выход из системы Moodle для предотвращения несанкционированного доступа третьих лиц к вашим персональным данным и (или) передачи их лицам, не имеющим права доступа к такой информации.

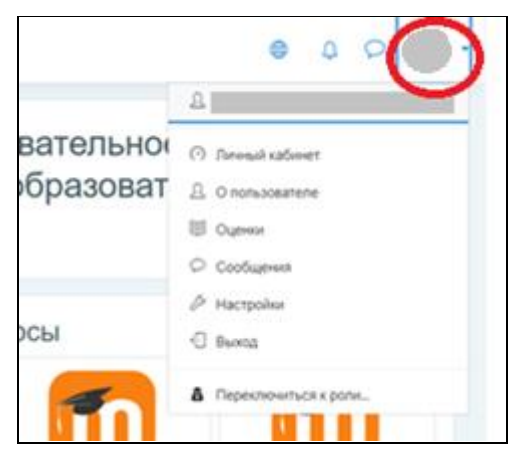

Рисунок 3 – Открытие выпадающего меню пользователя

## 3 Восстановление пароля (при необходимости)

В системе Moodle пароль не хранится в открытом виде (зашифрован). Если вы утратили доступ к свой учетной записи (забыли логин или пароль), то нажмите на главной странице цифровой образовательной платформы ссылку «Забыли логин или пароль» (рисунок 4).

|                                                                                                    | ۲                                                |
|----------------------------------------------------------------------------------------------------|--------------------------------------------------|
| Цифровая образовательная<br>платформа "Шкопа новых<br>возможностей," ТехноРост                                                           | Авторизация пользователя<br>Логин Пароль         |
| использованием дистанционных<br>образовательных технологий. Развитие<br>и распространение опыта в сфере<br>формирования цифровых навыков | Вход<br>Забыли логин или пароль?<br>Зайти гостем |
| педагогических-кадровь                                                                                                    |                                                  |

Рисунок 4 – Главная страница цифровой образовательной платформы

Обратите внимание, что восстановить старый пароль не получится, т.к. система не хранит пароль в открытом виде, поэтому процедура восстановления доступа заключается в принудительной смене пароля. Для смены пароля на странице «Восстановление забытого пароля» укажите ваш логин или адрес электронной почты (рисунок 5).

| Муниципальное общ<br>общеобразовательн          | цеобразовательное автономное учреждение «Средняя<br>ая школа № 86»                                                                                                    |
|-------------------------------------------------|----------------------------------------------------------------------------------------------------|
|                                                 |                                                                                                    |
| Для сброса пароля укажите ниже Ваш логин или а, | цес электронной почты. Если Ваша учетная запись есть в базе данных, на Ваш адрес электронной почты будет отправлено письмо, содержащее инструкции по восстановлению доступа. |
| Поиск по логину                                 |                                                                                                    |
| Логин                                           |                                                                                                    |
| Поиск по эпресу эпектронной                     |                                                                                                    |
| Адрес электронной почты                         |                                                                                                    |
|                                                 | Найти                                                                                                    |
|                                                 |                                                                                                    |

Рисунок 5 – Страница «Восстановление забытого пароля»

Если ваша учетная запись содержится в базе данных системы, то на указанный адрес вашей электронной почты будет отправлено письмо, содержащее инструкции по восстановлению доступа к профилю.

Обратите внимание, если вы утратили доступ к своему почтовому ящику, то вы не сможете сменить пароль в системе. Сначала вам потребуется восстановить пароль от электронного почтового ящика. Если эта процедура невозможна, то доступ к профилю вы сможете восстановить только, обратившись к классному руководителю, а он, в свою очередь, к администратору системы Moodle.